# How to save your DARS as a PDF document:

- Log into student e-services
- On the left-hand menu, select ACADEMIC RECORDS

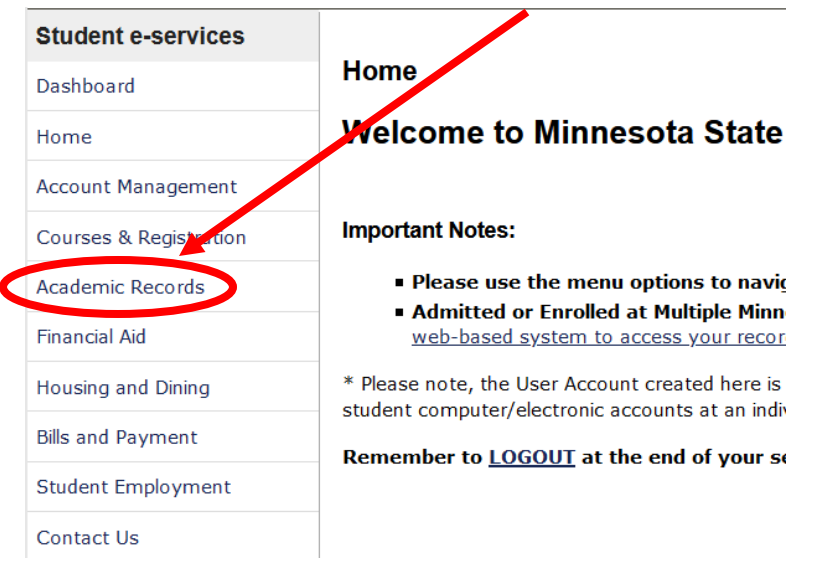

- Then select DEGREE AUDIT
- Select "Request a Degree Audit"

| Student e-services     | NEW LOOK! Degree Audit is now in Minnesota State colors.                                                                                                    |
|------------------------|----------------------------------------------------------------------------------------------------|
| Dashboard              | segree Audit is a self-directed, automated electronic tool for tracking your progress toward completing an academic program (degree, diploma, or certificate). It provides a personalized listing of required, completed, in-progress, and |
| Home                   | needen ourses                                                                                                    |
| Account Management     | Request a Degree Audit () is link will open in a new window/tab)                                                                                                    |
| Account Management     | Select "Run Declared Programs" to generate an audit of the major/program you have declared at your school                                                                                                    |
| Courses & Registration | Or                                                                                                    |
| Academic Records       | "Select a Different Program" to create a "What-If" audit so you can see how your coursework would apply toward other<br>programs                                                                                                    |
| Financial Aid          | Resources and Tutorials are available at minnstate.edu                                                                                                    |
| Housing and Dining     | Search "Degree Audit"     Select "Degree Audit (DARS) - Minnesota State"     Select RESOURCES AND TUTORIALS                                                                                                    |
| Bills and Payment      |                                                                                                    |
| Student Employment     |                                                                                                    |
| Contact Us             |                                                                                                    |

• Log in with your StarID and password and this screen will open:

| MINNESO                                                                                                    | τα State                       |       | Student P    | Student Planner |       |      |             | ra<br>Id |  |
|----------------------------------------------------------------------------------------------------|--------------------------------|-------|--------------|-----------------|-------|------|-------------|----------|--|
| Audits - Comments                                                                                                    |                                |       |              |                 |       |      | <b>\$</b> * |          |  |
| Request an Audit                                                                                                    |                                |       |              |                 |       |      |             |          |  |
| Run Declared Programs:                                                                                                    |                                |       |              |                 |       |      |             |          |  |
| School                                                                                                    | Degree Program                 | Title | Catalog Year | Marker          | Value | Туре | CATLYT      |          |  |
|                                                                                                    | UNDECIDED                      |       | Spring 2021  |                 |       |      |             |          |  |
| Select a Different Program:<br>Advanced Settings <u>click to vi</u><br>Run Declared Program                                                                                                    | ew available options<br>Cancel |       |              |                 |       |      |             |          |  |
| You must have the free Adobe Reader program installed on your computer to view the documents marked PDF. Download the <u>free Adobe Reader program</u> .<br>Copyright © 2019 <u>College@Source_Inc.</u> All Rights Reserved.<br><u>Privacy_Policy</u><br>SelfService Version: 4.5.3 - 09/10/2019 03:11 PM |                                |       |              |                 |       |      |             |          |  |

• Click on "Advanced Settings Click to view available options"

#### The screen will look like this:

| Run Declared Programs:      |        |                |       |              |        |       |      |        |  |
|-----------------------------|--------|----------------|-------|--------------|--------|-------|------|--------|--|
|                             | School | Degree Program | Title | Catalog Year | Marker | Value | Туре | CATLYT |  |
|                             |        | UNDECIDED      |       | Spring 2021  |        |       |      |        |  |
|                             |        |                |       |              |        |       |      |        |  |
| Select a Different Program: |        |                |       |              |        |       |      |        |  |

#### Advanced Settings Click to view available options.

C

| What If Courses           Run Type        Audit with Course Sort           Format        HTML AUDIT          DPmask | What If Courses     □       Run Type     Audit with Course Sort       Format     HTML AUDIT       DPmask     □                                                                                                    | Include In Progress<br>Courses |                          |
|----------------------------------------------------------------------------------------------------|----------------------------------------------------------------------------------------------------|--------------------------------|--------------------------|
| Run Type     Audit with Course Sort ~       Format     HTML AUDIT ~       DPmask                                    | Run Type     Audit with Course Sort       Format     HTML AUDIT       DPmask     Image: Constraint of the second second seco | What If Courses                |                          |
| Format HTML AUDIT ~<br>DPmask                                                                                       | Format HTML AUDIT DPmask                                                                                                    | Run Type                       | Audit with Course Sort ~ |
| DPmask                                                                                                    | DPmask                                                                                                    | Format                         | HTML AUDIT               |
|                                                                                                    |                                                                                                    | DPmask                         |                          |

NOTE: This screen shot above shows the major as UNDECIDED – yours will show your declared major(s)

- Go to FORMAT box change HTML Audit to **PDF AUDIT**.
- Then click on Run Declared Programs (blue box in lower left)

### The screen will look like this:

## **Completed Audit Requests**

These are the audits that have been run in the past for this student's record. Hitting the 'Run Audit' button will run a new audit report. Deleting audits removes them from this list.

| Run Audit                          |                     |                         |                |                    |               |        |                               |         |                |                      | Delete     |
|------------------------------------|---------------------|-------------------------|----------------|--------------------|---------------|--------|-------------------------------|---------|----------------|----------------------|------------|
| ID                                 | Instcd              | Program                 | Catalog Year   | ✓ Created          | Audit<br>Type | Format | Title                         | Run By  | Course<br>Type | <u>Selec</u><br>View | t All/None |
| 40868276                           |                     | SMNTC                   | Spring 2021    | 02/01/2021 3:53 PM |               | PDF    | Minnesota Transfer Curriculum | Student |                | View Audit           |            |
| 40868275                           |                     | UNDECIDED               | Spring 2021    | 02/01/2021 3:53 PM |               | PDF    |                               | Student |                | View Audit           |            |
| •••- In Progress Course            |                     |                         |                |                    |               |        |                               |         |                |                      |            |
| <ul><li>Che</li><li>Clic</li></ul> | eck to b<br>k on VI | e sure Form<br>EW AUDIT | at shows a PDI |                    |               |        |                               |         |                |                      |            |

• The Audit for your major will then appear.

#### The Header of Audit will look like this:

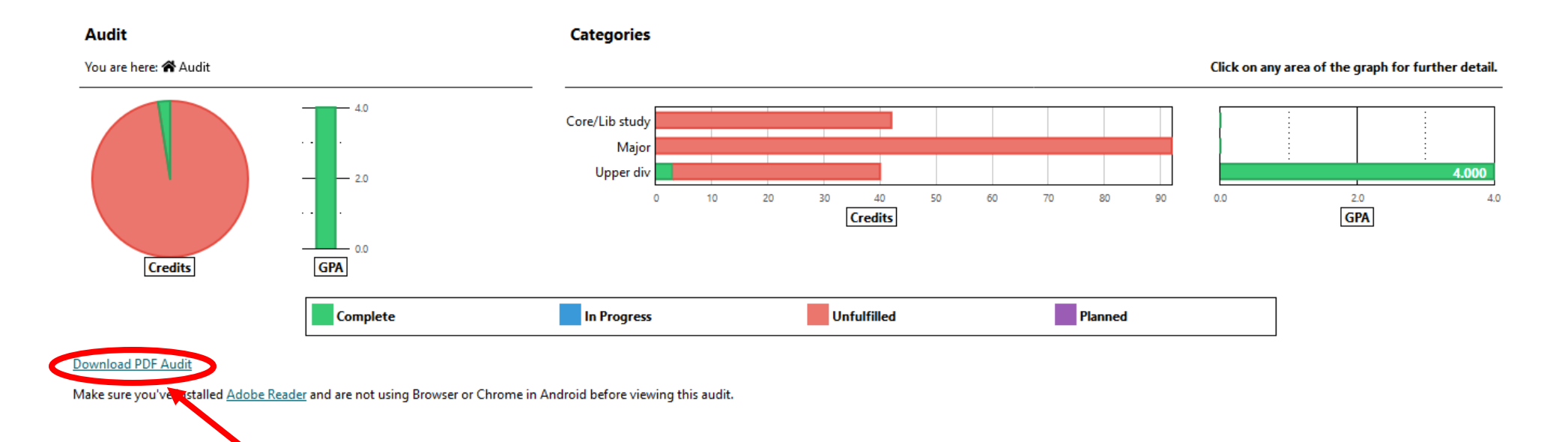

- Click on Download PDF Audit
- OPEN document with Adobe Acrobat
- Save File as a PDF using your name (Last, First) as the file name